## 【中學生網站】註冊教學

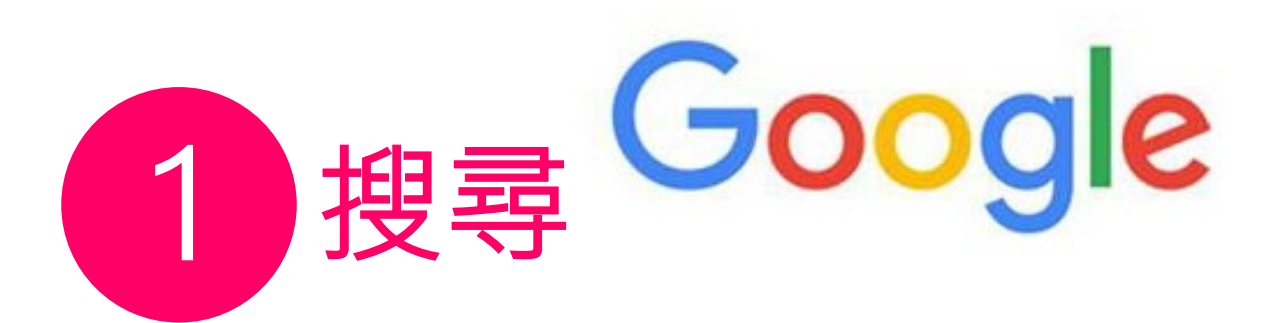

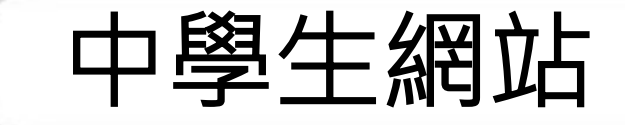

| 中學生                                                                          | × 🎙 ९ |
|------------------------------------------------------------------------------|-------|
| Q 全部 🗅 圖片 D 影片 🗉 新聞 凹 書籍 ∶更多                                                 | 工具    |
| 約有 11,000,000 現細末 (19時時間 - 2022 74)                                          |       |
| https://www.shs.edu.tw<br><u>中學生網站- 中學生網站</u><br>閱讀心得寫作比賽 · 小論文寫作比賽 · 最新訊息 … | Q     |
| 來自 shs.edu.tw 的搜尋結果                                                          |       |
| 作品查詢<br>全國高中職閱讀競賽平台。提供中學生閱讀的中外議題及新舊經典與                                       |       |
| 投稿參賽方式<br>已上傳或已投稿作品在該梯次比賽截稿前,只要按「垃圾桶」鈕,即可.                                   |       |
| 閱讀心得寫作比賽<br>全國高中職閱讀競賽平台。提供中學生閱讀的中外議題及新舊經典與                                   |       |

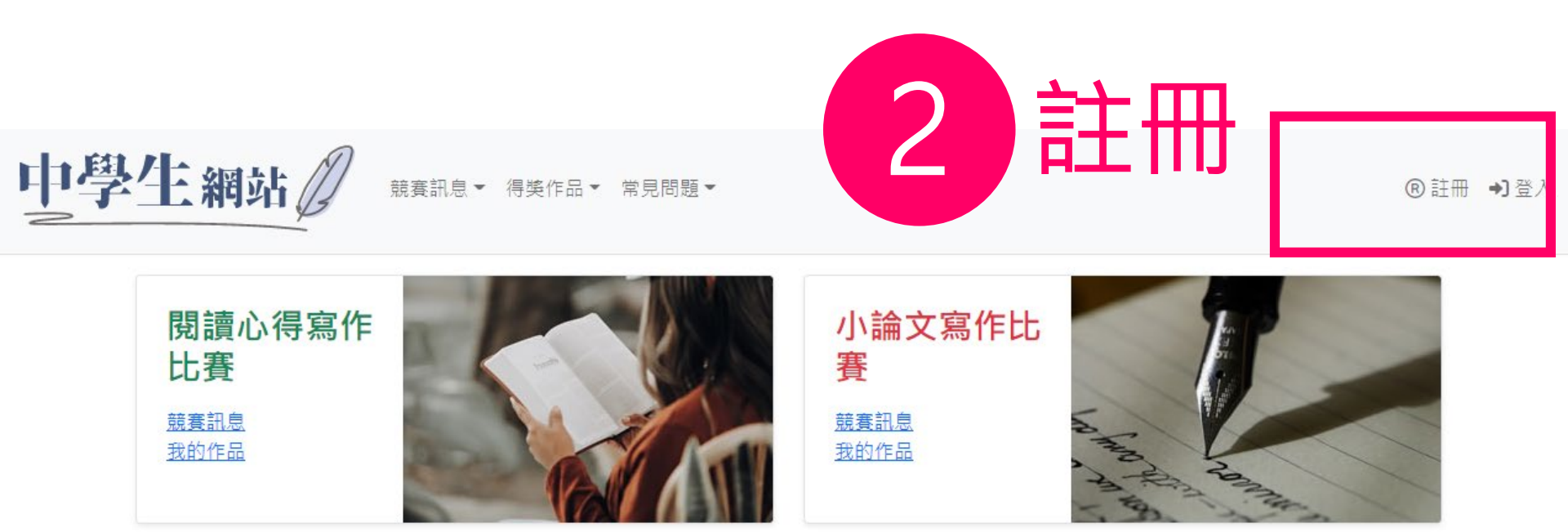

最新訊息

2022/08/15 新版中學生網站帳號註冊通知 🚥

更多訊息 …

€ 2022 - 中學生網站 - 網站服務條款 | IP位置: 163.20.152.248

 金謝單位:教育部國民及學前教育署

 金謝單位:全國高級中等學校圖書館輔導團(National Library Advisory Group for High Schools)

 金/公司學校:國立中興高中圖書館(049)2332110轉1613(<u>library1613@mail.chsh.ntct.edu.tw</u>)

 如論文寫作比賽:國立中興大學附屬高級中學(04)2487-5199轉501

 俄讀心得寫作比賽:臺南市私立長榮高級中學圖書館(06)2381-711轉2250

 抄襲檢舉學校:國立臺南女子高級中學(06)213-1928轉531(<u>tngs\_lib@tngs.tn.edu.tw</u>)

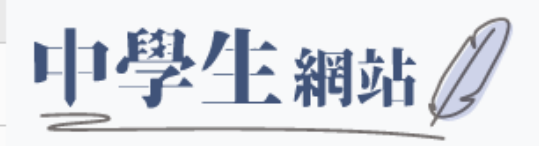

競賽訊息▼ 得獎作品▼ 常見問題▼

註冊 請輸入您的學校驗證碼

| 學校驗證碼<br><u>yplib</u> |     |  |
|-----------------------|-----|--|
| ◎確定                   | ⊗取消 |  |

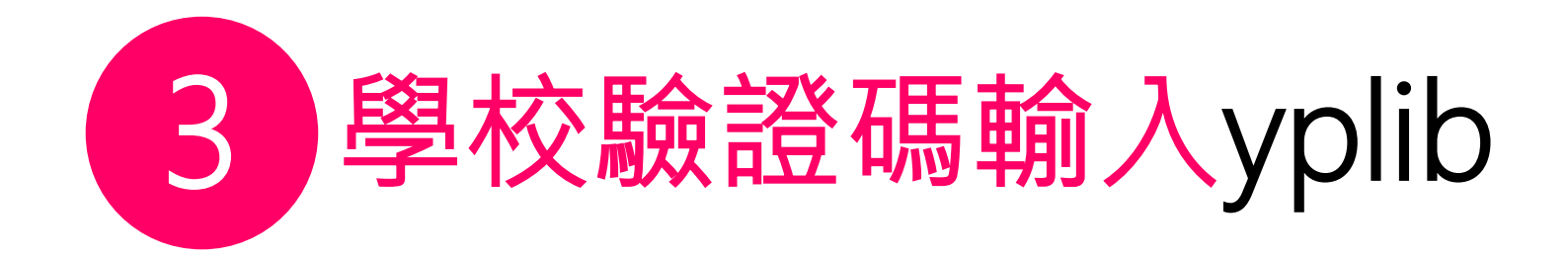

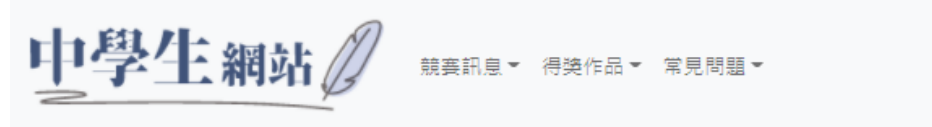

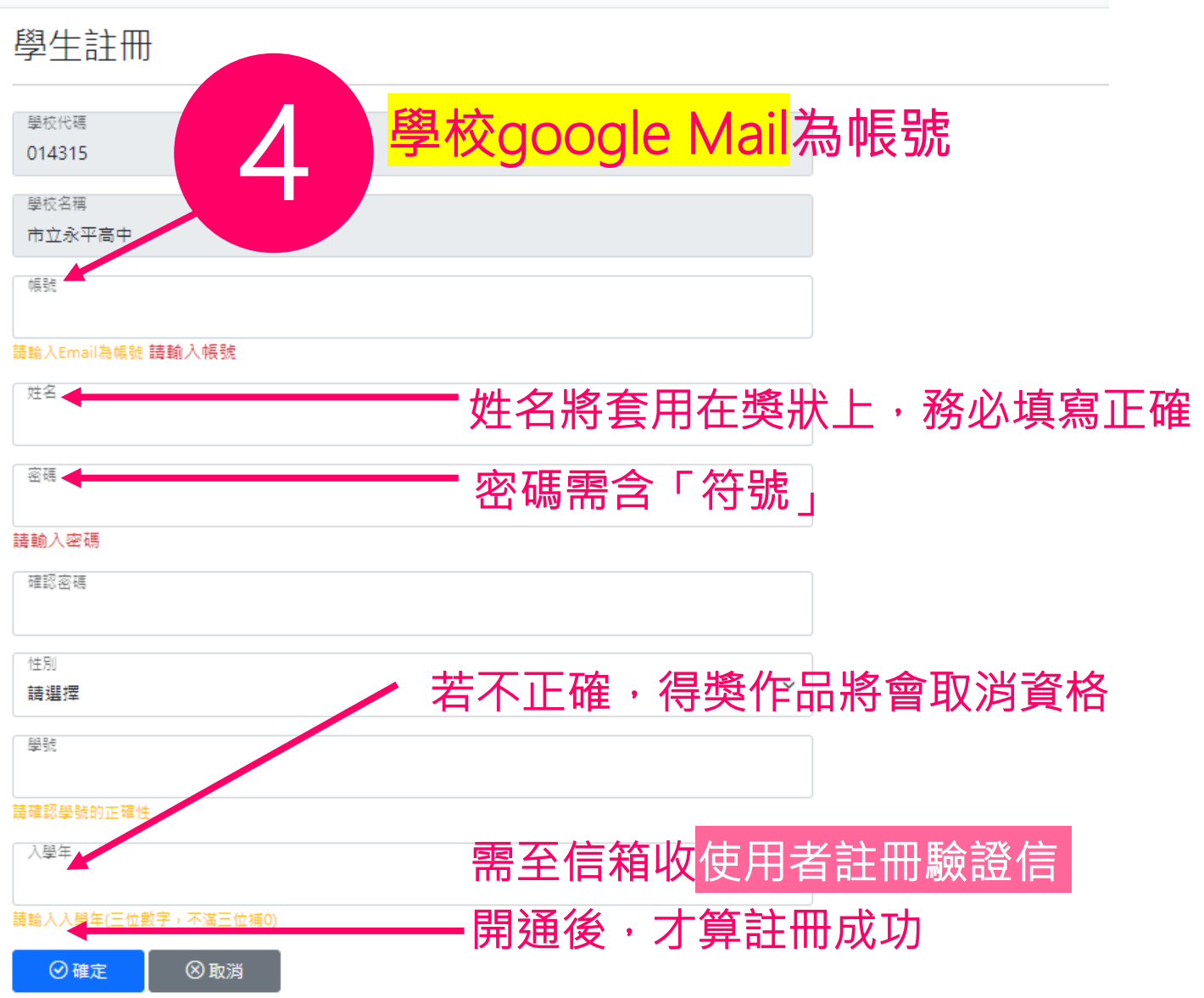

## 學生投稿作業

- 學生皆須註冊後才能登入進行投稿作品編輯。
- 小論文投稿若有共同作者,共同作者也須註冊才能設定。
- 成績公告後,學生可自行登入查詢評分結果及等次。

## 全國讀書心得寫作比賽

【投稿方式】

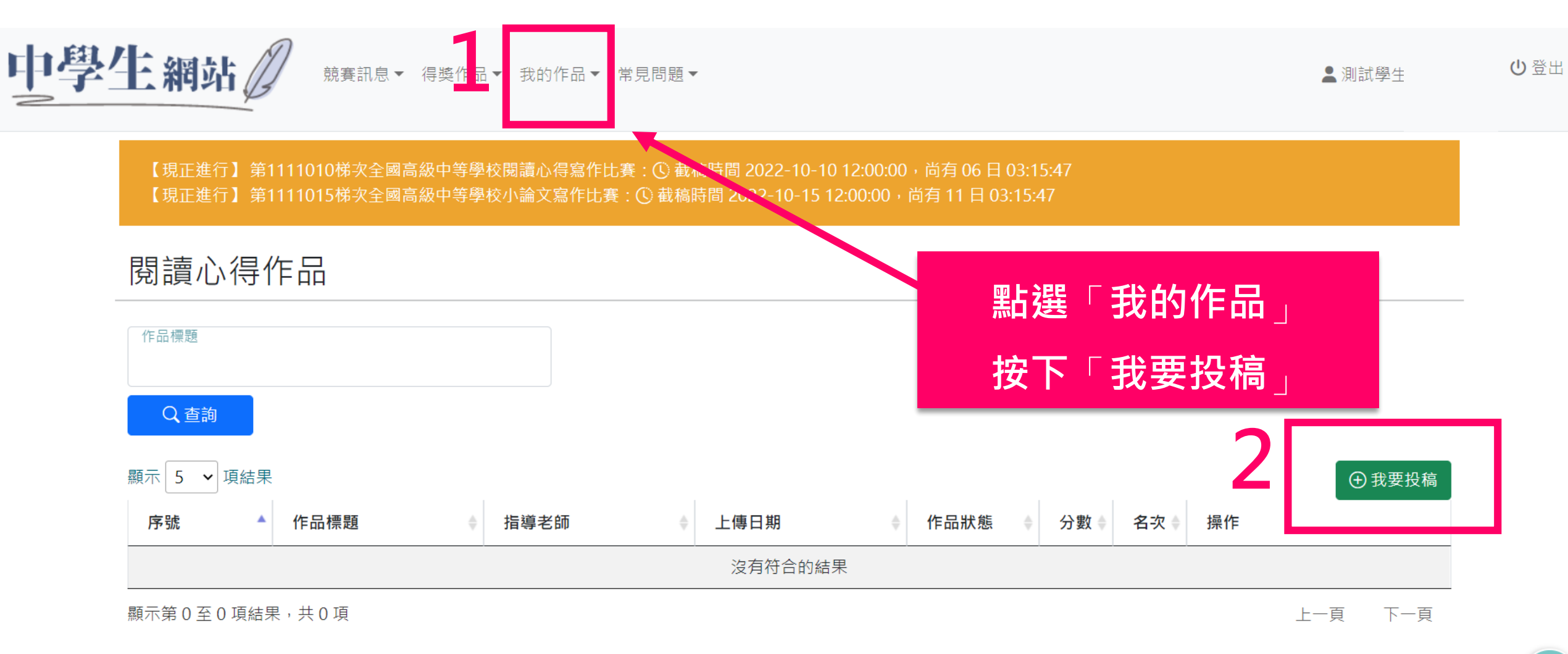

€ 2022 - 中學生網站 - 網站服務條款 | IP位置: 163.20.152.248

京主辦單位:教育部國民及學前教育署

●承辦單位:全國高級中等學校圖書館輔導團(National Library Advisory Group for High Schools)

#### 新增 閱讀心得作品

| 學校縣市<br>新北市    | 學校分區<br>新北           |                        | 學校代碼<br>014315 |
|----------------|----------------------|------------------------|----------------|
| 學校名稱<br>市立永平高中 | 作者姓名<br>測試學生Sado226@ |                        | 作者學號<br>1122   |
| 年級*<br>請選擇     | 斑級*                  | 座號*                    | 科別             |
| 作品標題*          |                      |                        |                |
| 閱讀書目*          | EX_—1                | <b>年八班請填</b> 寫         | 108 _          |
| 書籍編譯者          |                      | 出版單位                   |                |
| 」。這項寫「閱讀的書名」   |                      | 版次                     |                |
| 書籍ISBN         |                      | 中文或英文寫作*<br>請選擇中文或英文寫作 | ~              |

### 參賽需填寫的內容

- •圖書作者與內容簡介條例式,中文100字~200字或英文40字~80 字,提供評審瞭解圖書作者與內容)
- 內容摘錄請摘錄書中有意義之文字,中文100字~300字或英文60 字~150字,並須註明摘錄文字出處之頁碼。
- •我的觀點此部分為個人閱讀心得或感想,中文1000字以上或英文 600字以上。
- 討論議題請針對圖書內容至少提出一個相關的討論議題。

#### 閱讀心得作品

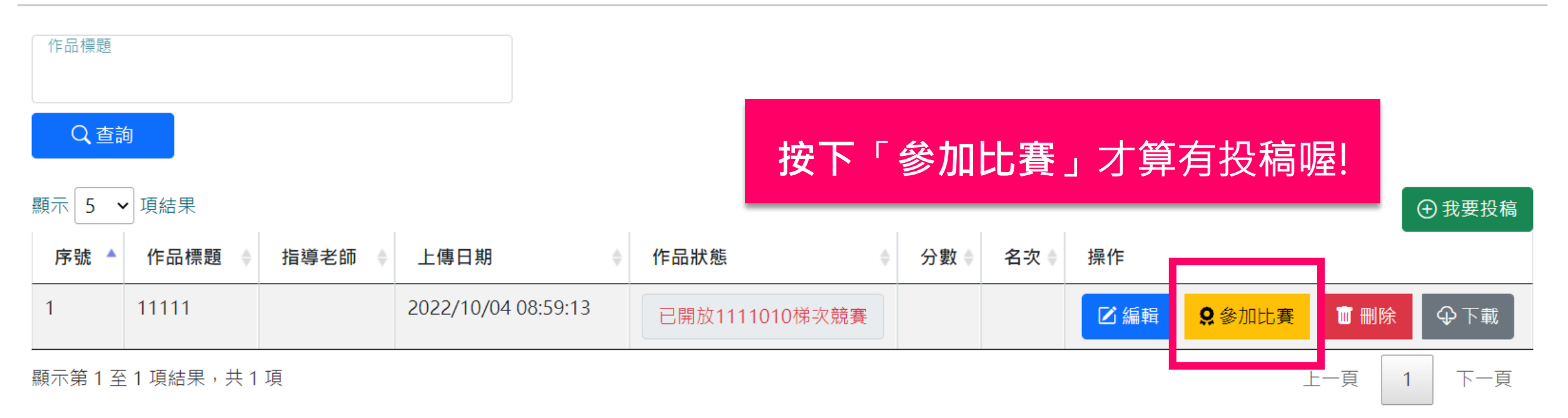

# 全國小論文寫作比賽

【投稿方式】

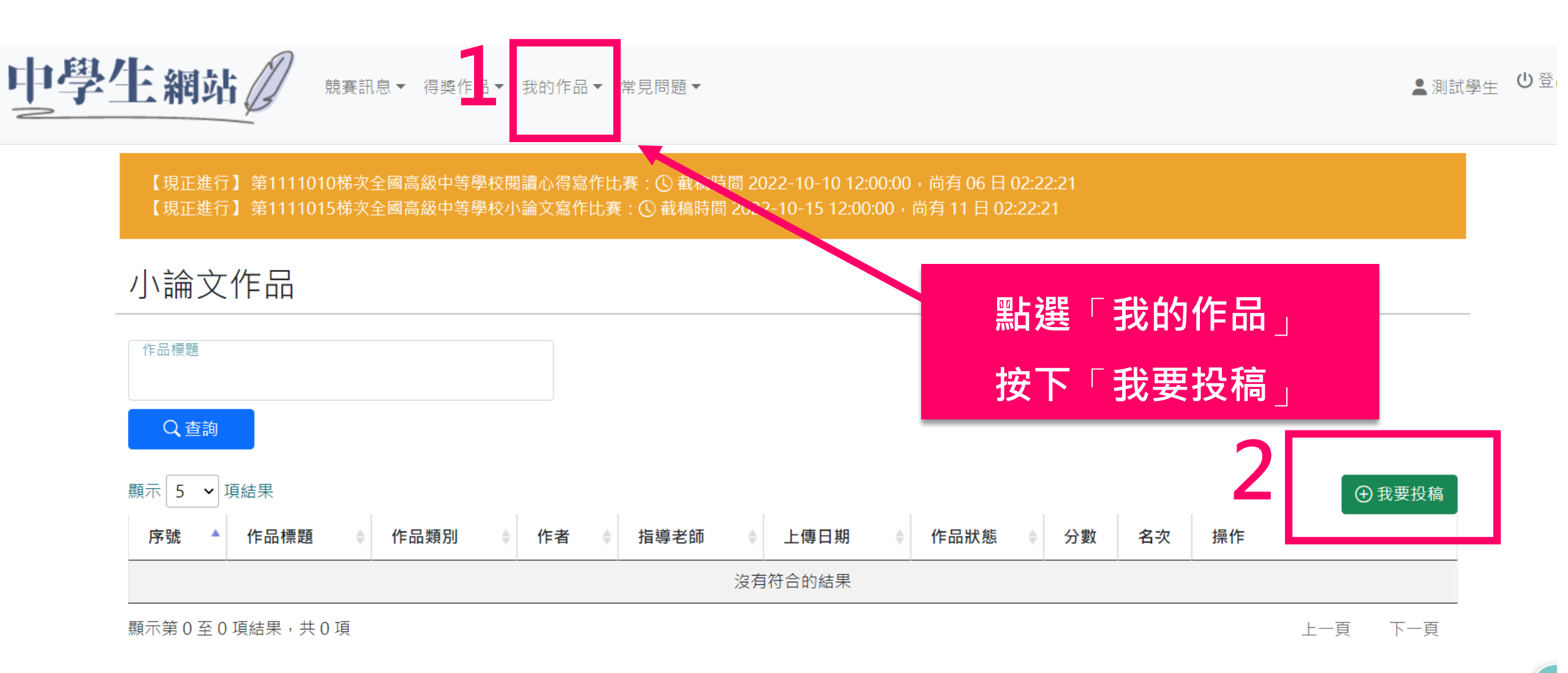

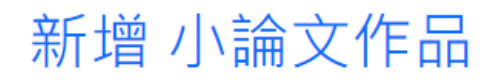

| 學校縣市<br>新北市                   |              | 學校分區<br>新北   |                           | 學校代碼<br>014315 |           |    |
|-------------------------------|--------------|--------------|---------------------------|----------------|-----------|----|
| 學校名稱<br>市立永平高中                |              | 作者姓名<br>測試學生 |                           | 作者學號<br>1122   |           |    |
| 年級*<br>請選擇                    | ~            | 斑級*          | 座號*                       | 科別             |           |    |
| 作品標題*                         |              |              | 作品類別*<br>選擇投稿類別           |                |           | ~  |
| 第2作者帳號                        | 第2作者姓名       |              | 請確認投稿類別,如類別有誤,<br>年級<br>~ | 投稿作品將無參        | 費資格<br>座號 | 科別 |
| 請輸入第2作者帳號(若無共同作者,請不要輸入<br>資料) | 。<br>請輸入第2作者 | 姓名           |                           |                |           |    |
| 第3作者帳號                        |              |              | 年級<br><b>~</b>            | 斑級             | 座號        | 科別 |
| 請輛入弟3作者帳號(右無共回作者,請不要輛入<br>資料) | 請輸入弟3作者      | 姓名           |                           |                |           |    |

指導老師1\*

| 年級*                           | 旺級*            | 座號*             | 科別           |     |    |   |
|-------------------------------|----------------|-----------------|--------------|-----|----|---|
| 請選擇                           | ~              |                 |              |     |    |   |
| 作品標題*                         |                | 作品類別*<br>選擇投稿類別 |              |     |    | ~ |
|                               |                | 請確認投稿類別,如類      | 預別有誤,投稿作品將無參 | 賽資格 |    |   |
| 第2作者帳號                        | 第2作者姓名         | 年級              | <b>~</b>     | 座號  | 科別 |   |
| 請輸入第2作者帳號(若無共同作者,請不要輸入<br>資料) | 請輸入第2作者姓名      |                 |              |     |    |   |
| 第3作者帳號                        | 第3作者姓名         | 年級              | <b>~</b>     | 座號  | 科別 |   |
|                               | L<br>請輸入第3作者姓名 |                 |              |     |    |   |

| 指導老師1*       |      | 指導老師2         |
|--------------|------|---------------|
| 請確認指導老師姓名正確性 |      |               |
| 已上傳檔案        | 上傳檔案 | 上傳檔案名稱        |
|              |      | 選擇檔案  未選擇任何檔案 |
| ☑儲存 ⊨        | 回列表  |               |

#### 閱讀心得作品

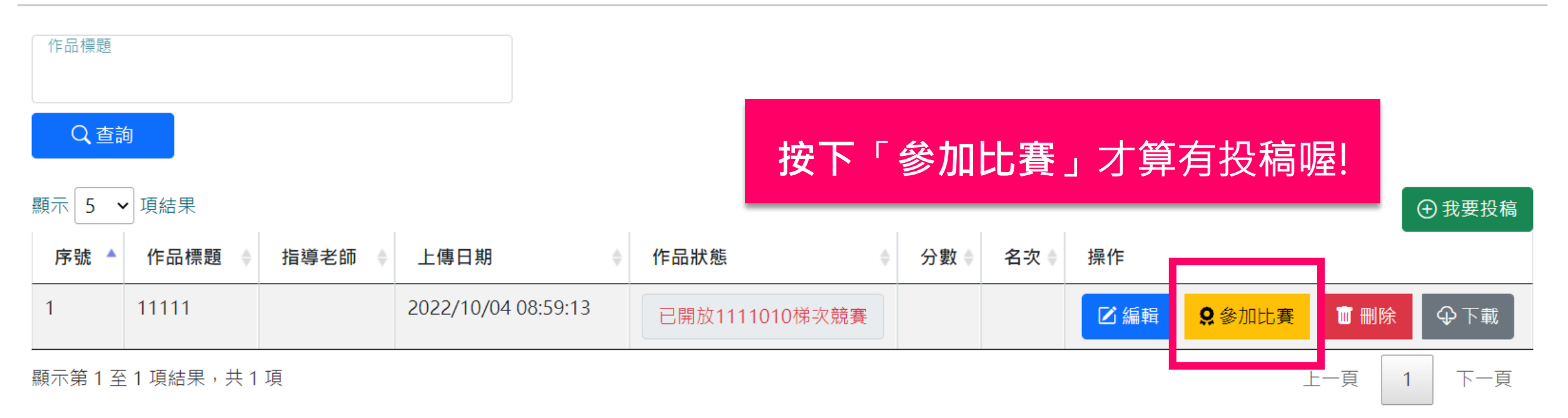